# ZONiNG

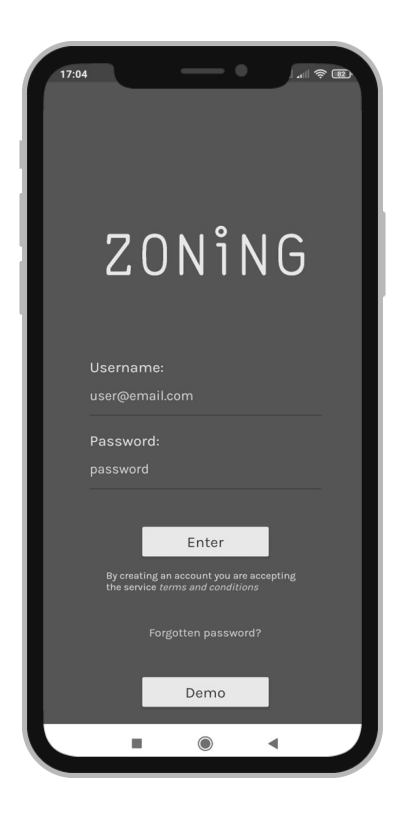

CE

## **NETBOX** Manuale Utente

v22.05 [IT]

## ZONiNG

P.O. BOX 5 08540 Centelles (Barcelona) T +34 93 889 80 91 www.zoning.es NetBox Manuale utente

| Presentazione del sistema                                     | 4 |
|---------------------------------------------------------------|---|
| Prima di iniziare a utilizzare l'APP Zoning 2.0               | 4 |
| Installazione dell'APP e creazione di un account utente       | 5 |
| Aggiungere un impianto                                        | 6 |
| Schermata Iniziale "Impianti"                                 | 7 |
| Regolazioni degli impianti                                    | 7 |
| Impianti                                                      | 7 |
| Accesso alla schermata iniziale                               | 7 |
| Informazioni sull'APP                                         | 7 |
| Profilo utente "impianti"                                     | 8 |
| Schermata "Sistemi"                                           | 9 |
| Modalità di funzionamento del sistema                         | 9 |
| Stato delle apparecchiature e del sistema di climatizzazione1 | 0 |
| Temperatura di setpoint del sistema1                          | 0 |
| Zone del sistema1                                             | 1 |
| Programmazione oraria1                                        | 2 |
| Impostazioni di sistema1                                      | 4 |
| Profilo utente "sistemi"1                                     | 4 |
| Caratteristiche tecniche                                      | 5 |
| Garanzia1                                                     | 5 |

## 1. Presentazione del sistema

Il dispositivo NetBox e l'APP di controllo Zoning 2.0, consentono l' acceso di controllare il sistema di zone ZONING da qualsiasi luogo tramite Smartphone o tablet

L'impianto ZONING potrà quindi venir controllato sia tramite i termostati che tramite l'app ZONING 2.0.

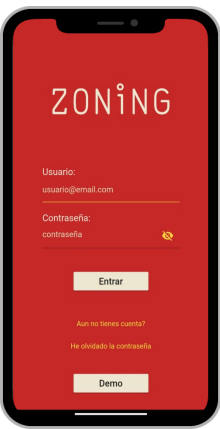

## Schema di comunicazione:

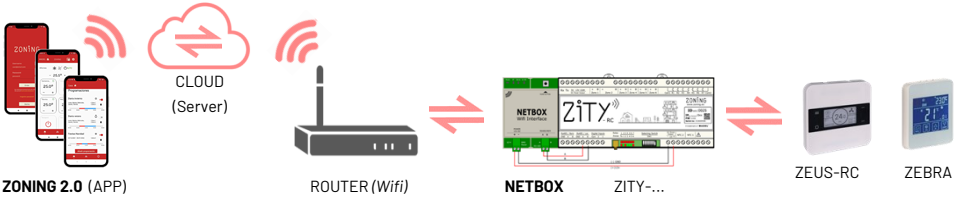

Requisiti minimi: la APP Zoning 2.0 richiede come minimo:

- Android V4.4 o successive
- iOS 9.0 o successive
- Prima di iniziare ad usare APP Zoning 2.0, assicurarsi: (Vedere Manuale di installazione NetBox):
  - Servizio Internet : il NetBox necessita di una connessione a Internet per funzionare .
  - Router con comunicazione Wi-Fi: il NetBox comunica con la rete internet tramite Wi-Fi.
  - Smartphone con acceso a Internet: E' richiesto un dispositivo mobile con acceso a internet e con sistema operativo compatibile.
  - Attivazione del Bluetooth e del GPS: il NetBox richiede connessione via bluetooth e segnale GPS durante il processo di installazione.
  - Modulo NetBox correttamente installato e configurato con la rete Wi-Fi locale. en Vedere "Manuale di installazione NetBox" per realizzare questo processo.

## 3. Installazione APP e creazione di un utente

Il passo successivo è l'installazione dell'APP e la creazione dell'Account utente per poter proseguire con la procedura e acceso al servizio Cloud.

• Scaricare l'APP Zoning 2.0, su Playstore o Appstore

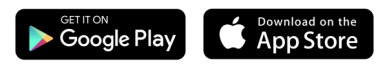

- Accedere nel APP e creare un account
  - A. Scrivere email/password e premere "Crea". Riceverete un'email di conferma account<sup>(1)</sup>

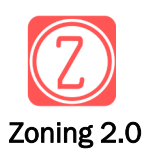

| usuario@email.com         |    |                                                                                             |
|---------------------------|----|---------------------------------------------------------------------------------------------|
| Contraseña:<br>contraseña | ଷ୍ | Por favor, revisa la bandeja de<br>entrada de tu correo electrónico y<br>confirma tu cuenta |
|                           |    |                                                                                             |

- B. Una volta creato l'account, inserire l'indirizzo email e la password, poi premere "Entra" per accedere all'APP.
- C. Nel caso in cui non si ricordi la password:
   Premere su "Ho dimenticato la password" e seguire le indicazioni seguenti<sup>(1)</sup>

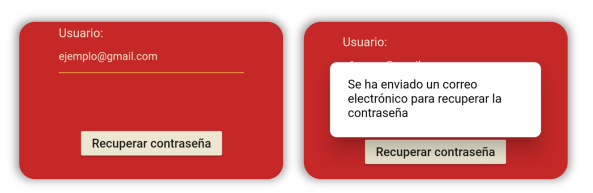

E' anche possibile premere "Demo" per accedere a una modalità dimostrativa in cui è possibile sperimentare il funzionamento dell' APP su un sistema simulato.

Non è necessaria alcuna registrazione o dispositivo.

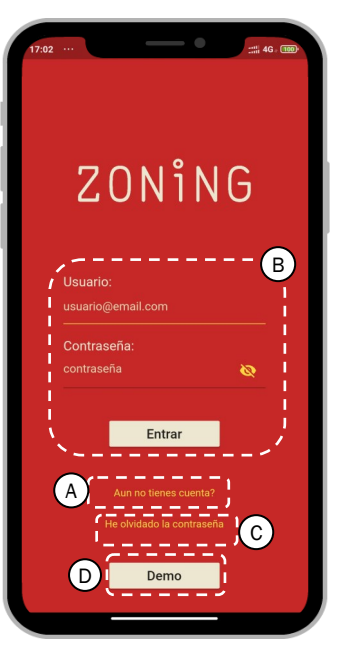

(1) Nel caso non si riceva alcuna email di conferma, cercare nella cartella SPAM. Se non si riceve nulla riprovare un'altra volta.

## 4. Aggiungere un impianto

Una volta creato l'utente, collegare l'impianto da controllare al Netbox:

## 1. Aggiungere un Impianto

Inserire il nome dell'impianto e premere "Applica"

## Añadir instalación Casa Casa Aplicar Instalaciones Casa

## 2. Collegare NetBox

Fare clic sull'installazione creata e selezionare poi il tipo di installazione, sempre sarà "Normale".

| Ca | isa 🛱                             |
|----|-----------------------------------|
|    | Vincular NetBox                   |
| Ca | asa 🟦                             |
|    | Configurando instalación          |
|    | Seleccione el tipo de instalación |
|    | · · ·                             |
| Ca | asa 🟦                             |
|    | Configurando instalación          |
|    | Seleccione el tino de instalación |
|    | Normal                            |
|    |                                   |

## 4. Accoppiamento Netbox

Premere sopra il NetBox trovato. Il numero di sistemi (ZITY) e di zone (totali) coinciderà con le apparecchiature da controllare..

Il led BT della NetBox si accenderà in modo fisso, mentre il led ACT485 continuerà a lampeggiare.

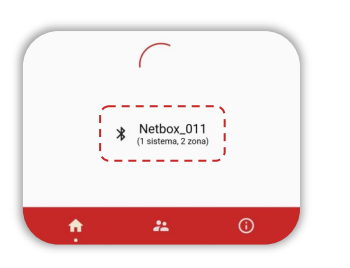

## 5. Configurare Wi-Fi

Selezionare la rete Wi-Fi alla quale sarà collegato il NetBox (deve essere a 2,4 Ghz) e inserire la password di rete. Premere "Applica".

IL Led BT si spegne ed i led di comunicazione inizieranno a lampeggiare (SERVER e ACT485).

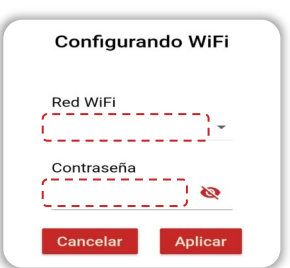

#### 3. Ricerca NetBox

Attivare il bluetooth e la localizzazione sul dispositivo mobile. Premere il pulsante sul NetBox per 1s. Il led ACT485 inizierà a lampeggiare a intermittenza.

| Casa 🟦                                               |  |
|------------------------------------------------------|--|
| Configurando instalación                             |  |
| Seleccione el tipo de instalación                    |  |
| Normal v                                             |  |
| Pulse el boton de la Netbox para poder descubrirla.  |  |
|                                                      |  |
| Recuerde tener activada la ubicación y el bluetooth. |  |

Nel caso in cui venga visualizzato il seguente avviso è necessario concedere l'autorizzazione al APP.

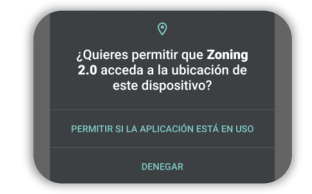

Da questo momento potrete utilizzare l'App per gestire il vostro sistema a zone:

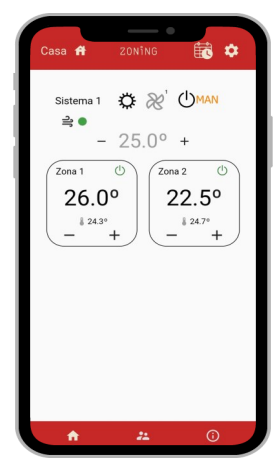

## 5. Schermata iniziale "Impianti"

Una volta completati i punti precedenti, si accede all'applicazione secondo il punto 3B. La schermata iniziale mostrerà gli impianti.

- Impianti Tutti gli impianti con ZONING. Esempio: Casa/ Appartamento/ Clinica/ Ufficio/...
- Sistema All'interno di un impianto, ogni sistema a zone controllato. Esempio: Piano Terra / Piano Primo / Zona Giorno / Zona Notte...

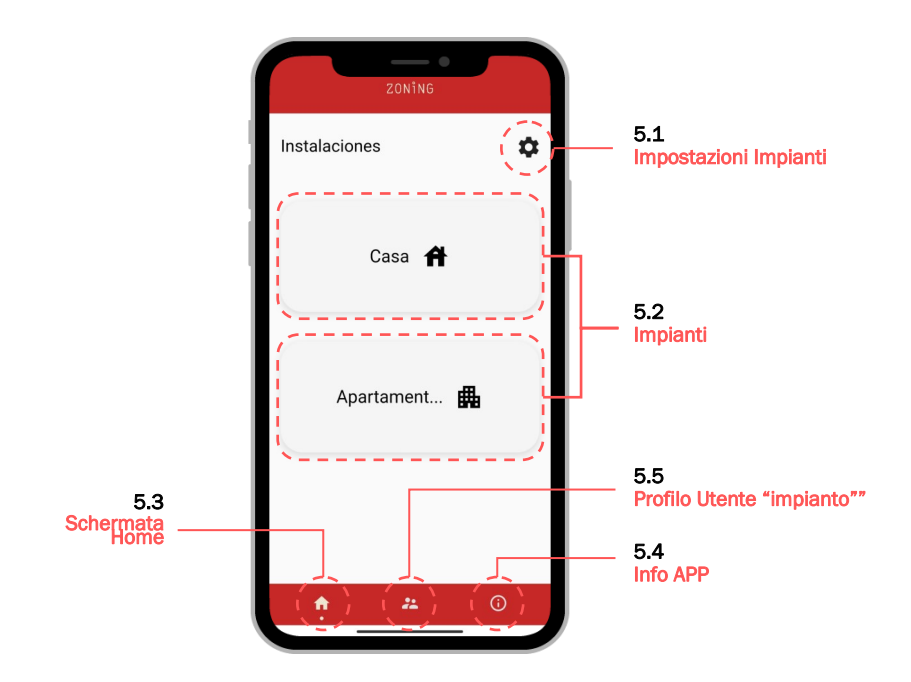

#### 5.1 Ajustes de instalaciones

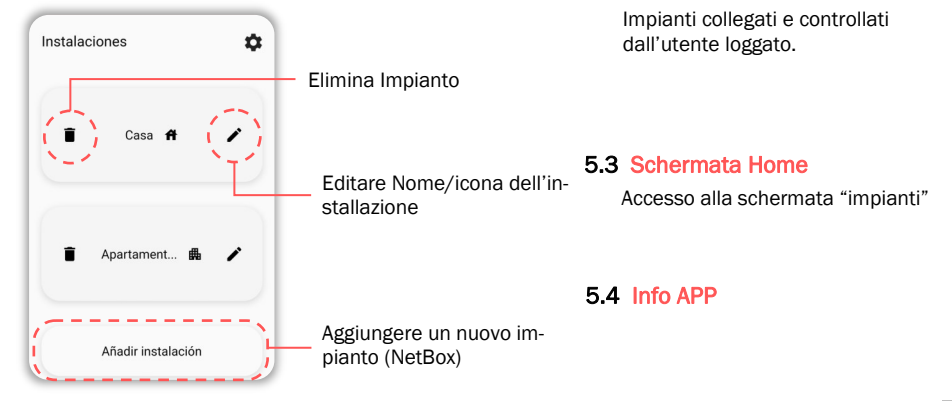

5.2 Impianti

## 5. Pagina Iniziale "Impianti" (continua)

## 5.5 Profilo Utente "Impianti"

Informazioni degli account

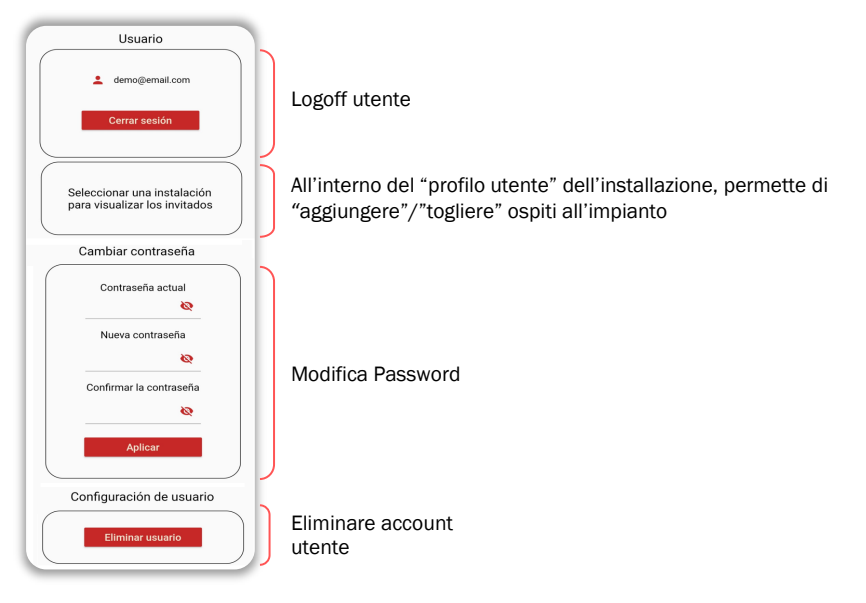

## 6. Scheda "Impianti"

Visualizza I sistemi associati all'impianto selezionato.

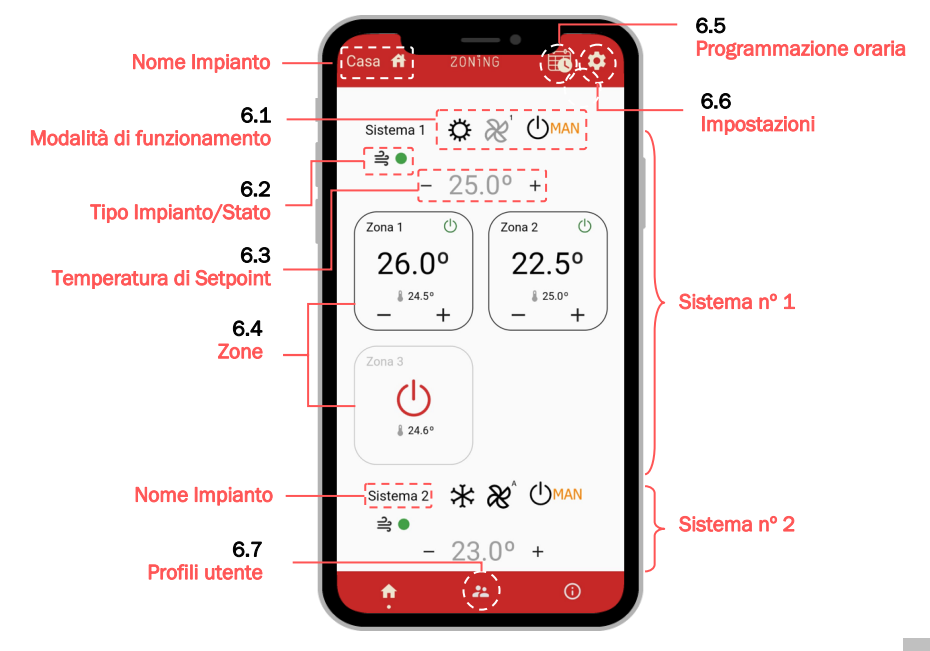

## 6. Schermata "Impianti" (continua)

## 6.1 Modalità di funzionamento degli impianti

## Modo di funzionamento

Le modalità di funzionamento sono determinate della configurazione del della ZITY:

- Espansione diretta
- Fancoil (idronico)
- Radiante

 Caldo/ Freddo/ Deumidificazione/ FAN )

 Caldo/ Freddo/ FAN )

 Caldo/ Freddo/ FAN )

 Caldo radiante/ Freddo radiante)

## Velocità ventilatore

Il sistema consente di regolare la velocità del ventilatore delle unità ventilanti:

in funzione delle zone aperte

- Automatico
  - Automatico -1V
- Automatico +1V
- Automatico +2V
- Incompatibile

Il sistema aumenta 1 velocità rispetto all'equivalente in automatico

il sistema regola automaticamente la velocità del ventilatore

Il sistema riduce 1 velocità rispetto all'equivalente in automatico

- Il sistema aumenta 2 velocità rispetto all'equivalente in automatico
- atibile 🗙

L'impianto non dispone di ventole (sistemi radianti)

## Modo di funzionamento

Il sistema permette di cambiare la modalità di funzionamento dell'intero sistema tra:

• PROGRAMMAZIONE (

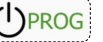

L'impianto lavora secondo la programmazione oraria

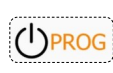

Il sistema ha la programmazione oraria inserita ma qualche parametro è stato modificato manualmente (temperatura, modo, stato ). Il valore modificato verrà riportato a quanto programmato allo scattare della prossima fascia oraria o alla mezzanotte.

MANUALE

impianto in funzionamento Manuale.

SPENTO

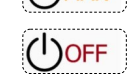

Arresto generale dell'impianto.

## 6. Schermata "Impianti" (continua)

## 6.2 Stato di sistema

## • Tipo di impianto

Icone che indicano il tipo di climatizzatore:

- Espansione diretta
- Fancoil (idronico)
- Elementi radiante

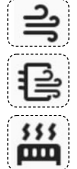

## Stato dell'impianto

Indica lo stato della comunicazione tra la NetBox e il server:

• Rosso

Non c'è comunicazione tra NetBox e server. Controllare ✓ Rete Wi-Fi e stato del Router. ✓ Cablaggio tra NetBox e ZITY

• Verde

La comunicazione tra NetBox e server funziona correttamente.

## 6.3 Temperatura di set point del sistema

L'applicazione consente il controllo della temperatura individuale per zona, ma anche di modificare la temperatura nominale di tutte le zone del sistema contemporaneamente.

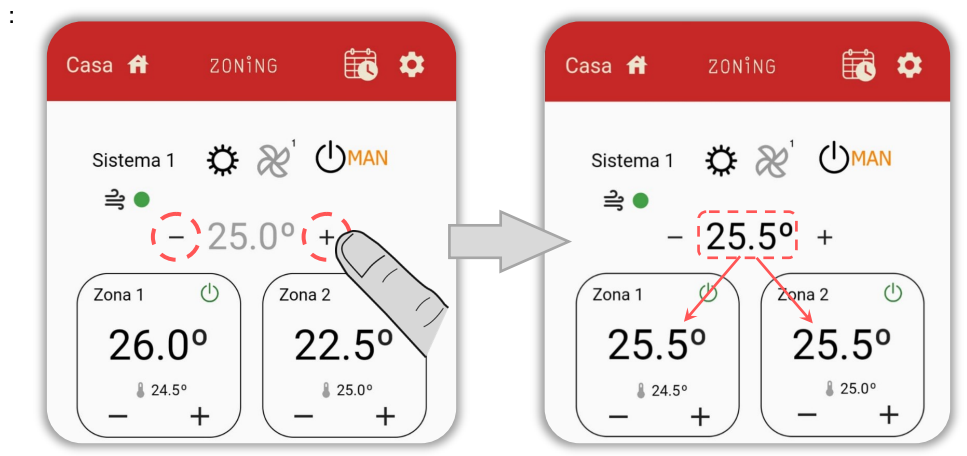

Esempio: Sistema a zone con 2 zone e temperatura di set point generale impostata a 25.5°C

## 6. Schermata "impianti" (continua)

## 6.4 Zone

La APP permette di visualizzare e gestire le zone con due schermate distinte:

1. Vista generale : Vista di tutte le zone dell'impianto

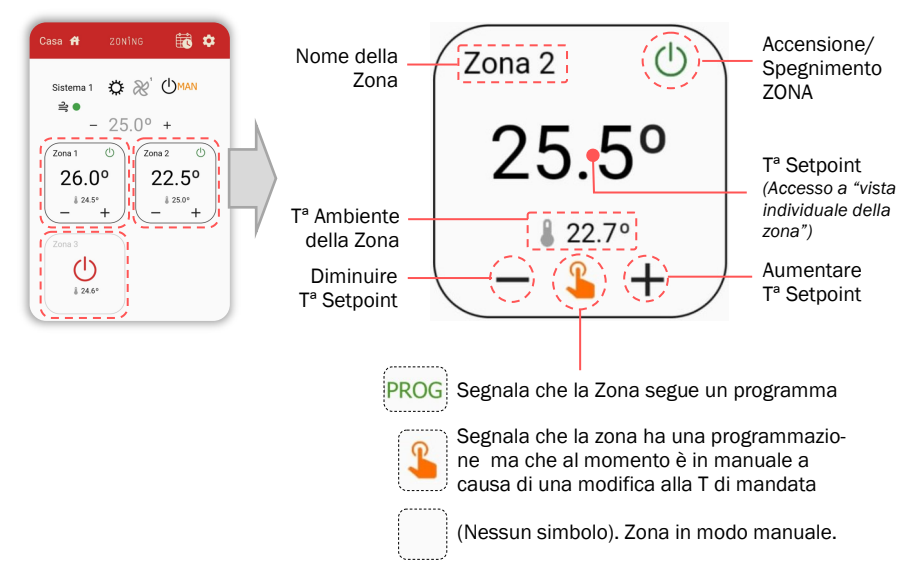

2. Schermata individuale di zona: Vista singola e ampliata della zona selezionata.

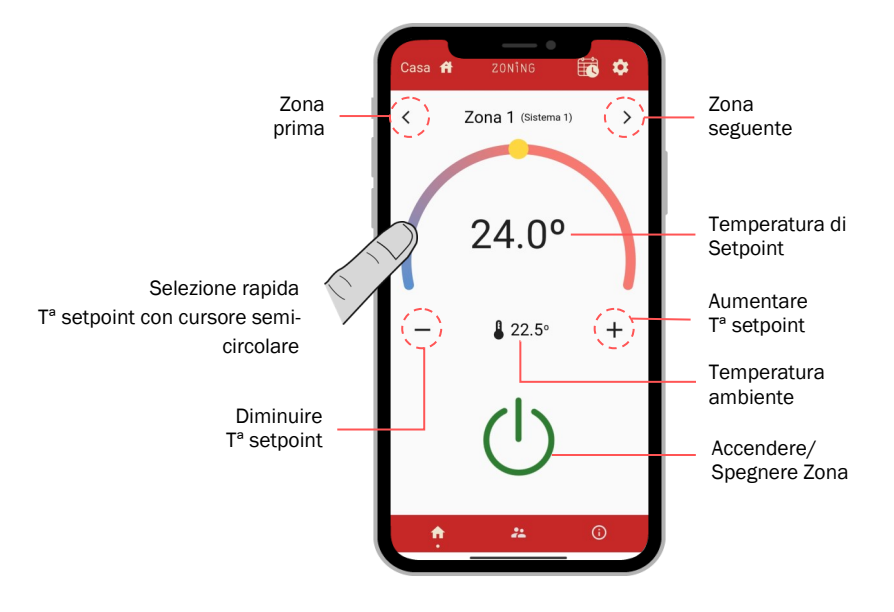

## 6. Schermata"impianti" (continuazione)

#### 6.5 Programmazione oraria

Dalla schermata degli impianti, accedere alla schermata delle programmazioni orarie premendo l'icona del calendario situata in alto a destra.

In questa schermata si vedono le programmazioni registrate e c'è la possibilità di crearne di nuove premendo "Aggiungi Programma"

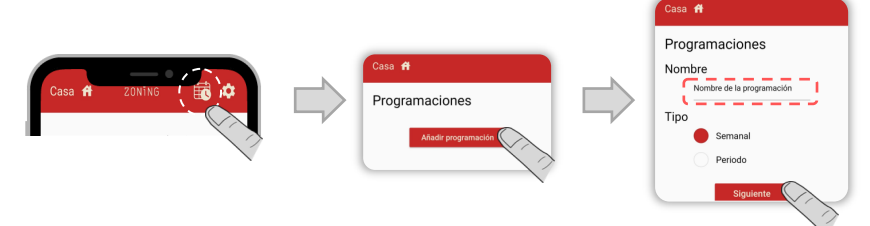

Dopo aver inserito il "Nome del programma ", è possibile selezionare tra:

- Settimanale: Un programma regolare che si ripete settimanalmente.
- Periodo: Programmazione valida in giorni specifici, che non si ripete.

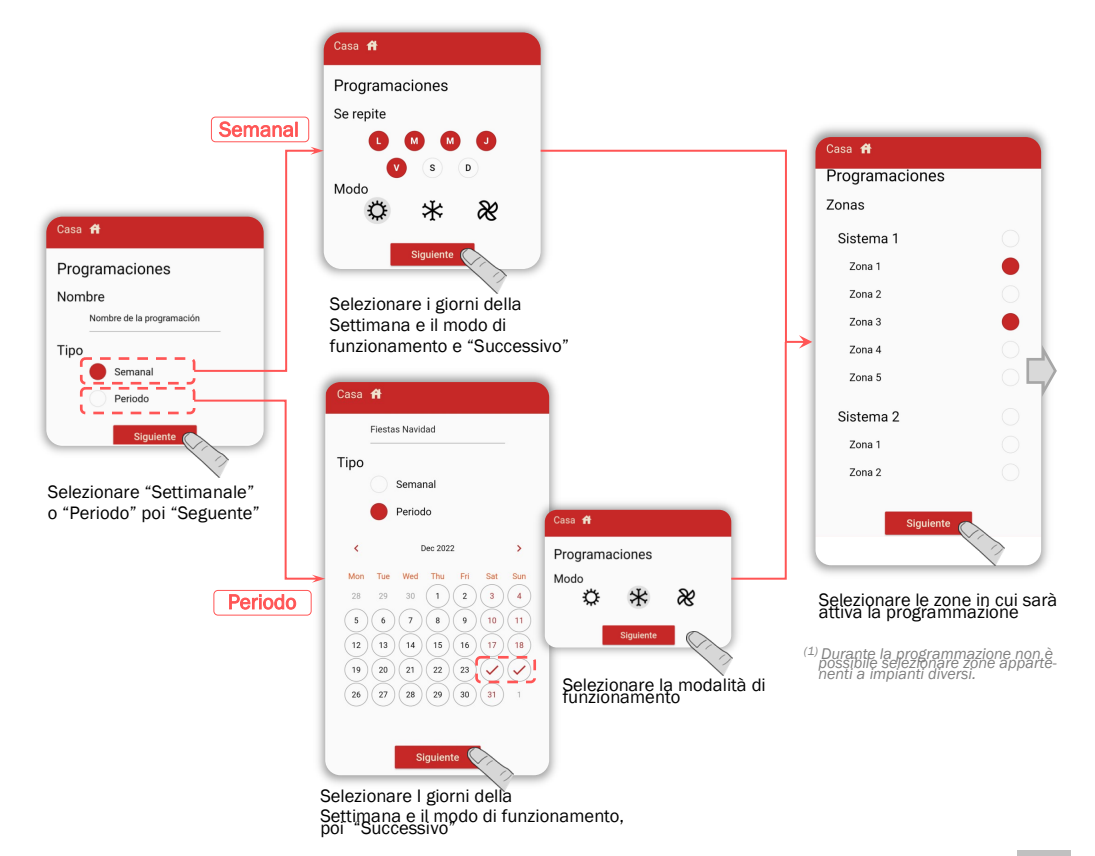

## 6. Schermata "impianti" (continua)

#### 6.5 Programmazione oraria (continua)

#### Fasce orarie e livelli di temperatura:

Dopo aver selezionato le zone da programmare, si configurano le fasce orarie e le temperature desiderate:

• Fasce orarie: Periodo di tempo programmato tra 0h e 24h con una temperatura specifica.

E' possibile inserire fino a 10 fasce orarie differenti nello stesso giorno.

Valore di temperatura: La temperatura viene memorizzata con un nome e un colore specifici per facilitare la visualizzazione della temperatura.

E' possibile registrare fino a 6 diversi schemi di temperatura.

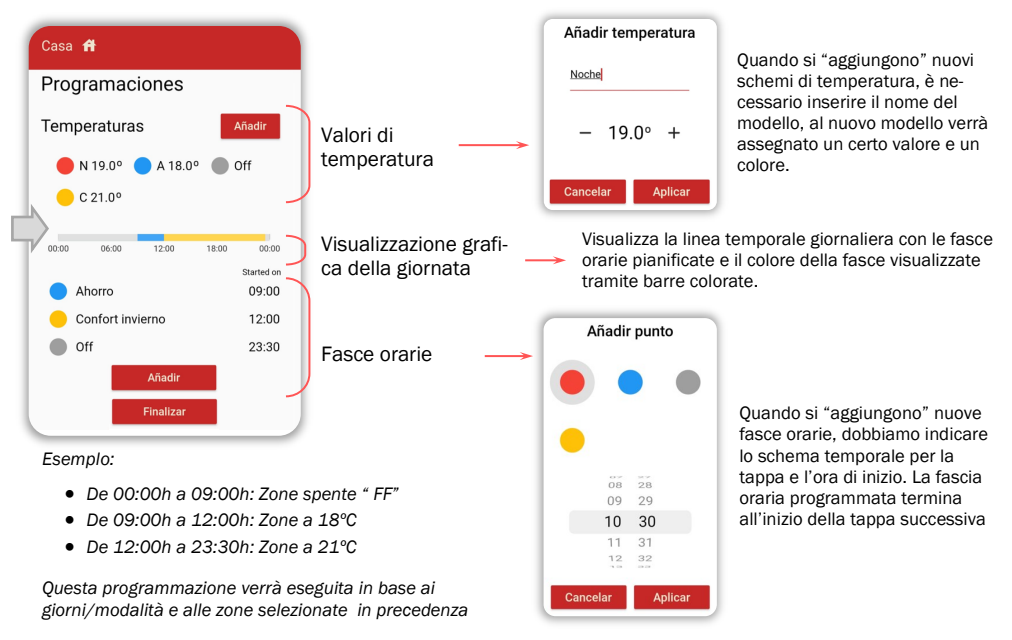

Premendo su "Fine" viene visualizzata la programmazione salvata:

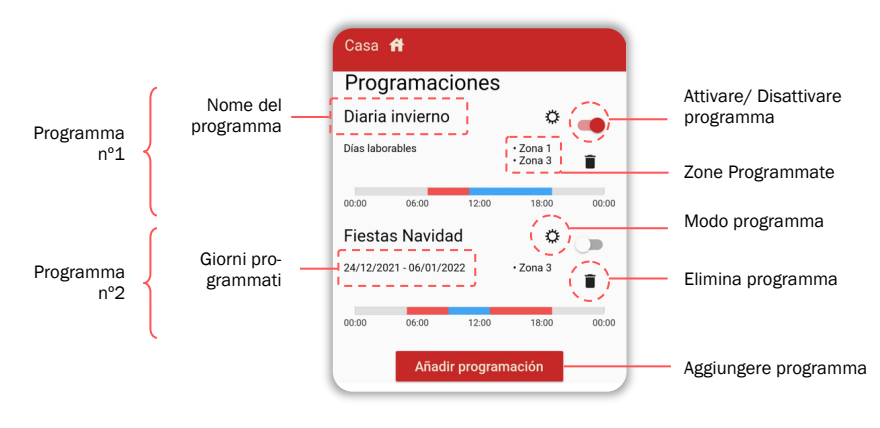

## 6. Schermata "Impianti" (continua)

#### 6.6 impostazioni del sistema

impostazione del sistema consentono:

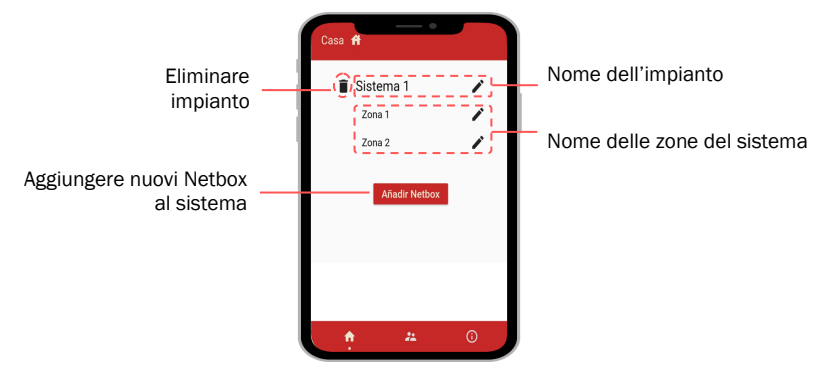

#### 6.7 Profilo utente "sistema"

A differenza del profilo utente "Installazioni", il profilo utente "sistemi" consente di aggiungere utenti come:

> Amministratori: Utente con gli stessi privilegi di gestione del proprietario.

• Cliente: Si possono solo comandare zone e temperature.

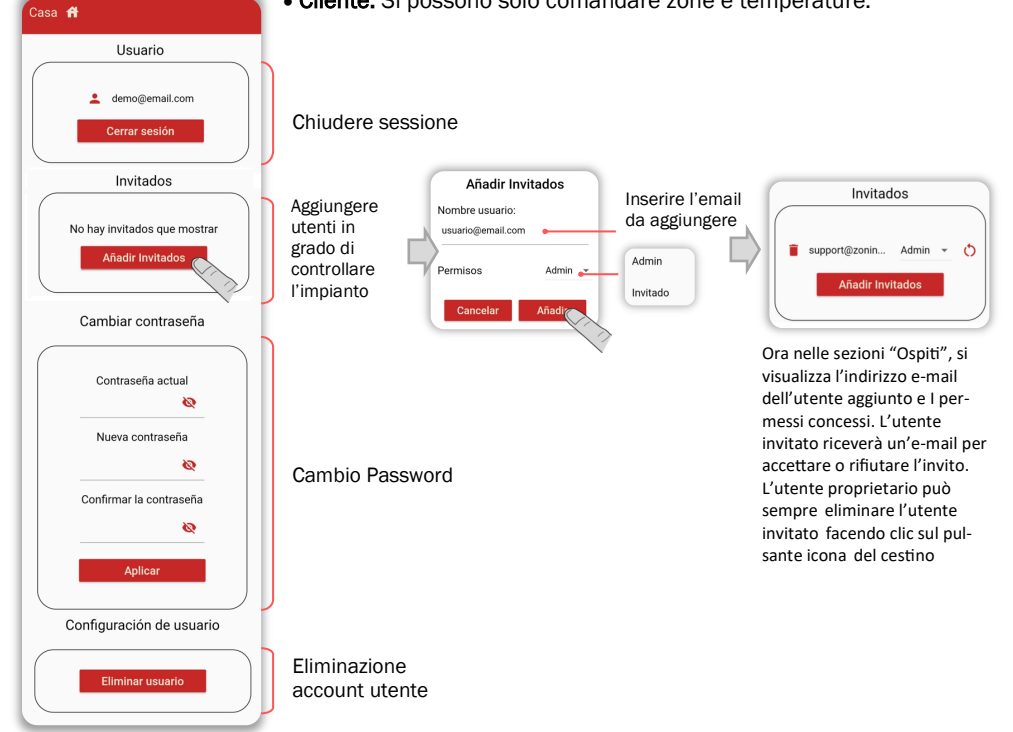

#### NetBox Manuale utente

## Caratteristiche tecniche

Con la presente MADEL ATD dichiara che i dispositivi ZOE/ ZEBRA/ ZITY sono conformi ai requisiti essenziali e a qualunque altra disposizione applicabile o esigibile delle Direttive 014/35/UE LVD, 2014/30/UE EMC e 2014/53/UE RETE, 2011/65/UE ROHS, 2001/95/CE sulla sicurezza genera-le dei prodotti, 012/19/UE RAEE e del Regolamento 1907/2006 REACH.

#### NetBox

- Alimentazione 12 Vdc. (Cavo raccomandato S=2x0.5mm2)
- Consumo: 80.1VA
- Bus RS485/Rem: Protocollo Modbus RTU 9600/8/N/1

#### GARARNZIA

MADEL ATD garantisce tutti i propri prodotti da difetti di produzione per un periodo di due (2) anni, a decorrere dalla data consegna della merce al DISTRIBUTORE. La garanzia copre esclusivamente la sostituzione dei prodotti difettosi, restando esclusi la manodopera, i viaggi, la sostituzione di altri prodotti danneggiati, ecc. o qualsiasi altra spesa o danni derivanti. La garanzia non copre i danni ai prodotti causati dall'errata installazione, dalla manomissione o dallo stoccaggio in cattive condizioni.

La procedura da seguire in caso di resa in garanzia dei dispositivi del sistema ZONING di Madel è la seguente: per qualsiasi problema, si prega di rivolgersi al Servizio di Assistenza Tecnica

di MADEL (902.550.290) che cercheranno di risolvere gli eventuali problemi e dubbi riguardo all'installazione. È importante chiamare dal luogo in cui è installato il dispositivo per effettuare in loco i test necessari per effettuarne la diagnosi. Se il servizio tecnico accerta l'esistenza di qualche anomalia, sarà autorizzata la resa dell'impianto per effettuarne la revisione in fabbrica. Il servizio di assistenza tecnica fornirà un'autorizzazione per iscritto per la resa in garanzia del dispositivo. Tale autorizzazione può essere compilata esclusivamente dal personale tecnico di Madel e deve essere allegata al dispositivo. Serve anche per il monitoraggio della resa da parte del proprio rivenditore di fiducia.

L'impianto deve essere reso in perfette condizioni d'uso, corredato da tutti i componenti addizionali iniziali, quali sonda, antenna, ecc.

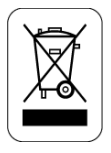

### WEE (RAEE)

Non smaltire gli apparecchi elettrici e elettronici come rifiuti urbani. Questi apparecchi devono essere rimossi per potere essere riciclati. Rispettare la legislazione in vigore.